# Общие настройки r-keeper

# Настройка параметров

Настройки - Параметры - Использование опций - Свойства визита. Параметры «Исп. сохраняемый комментарий», «Исп. несохраняемый комментарий» - установить значение «Необязательное свойство».

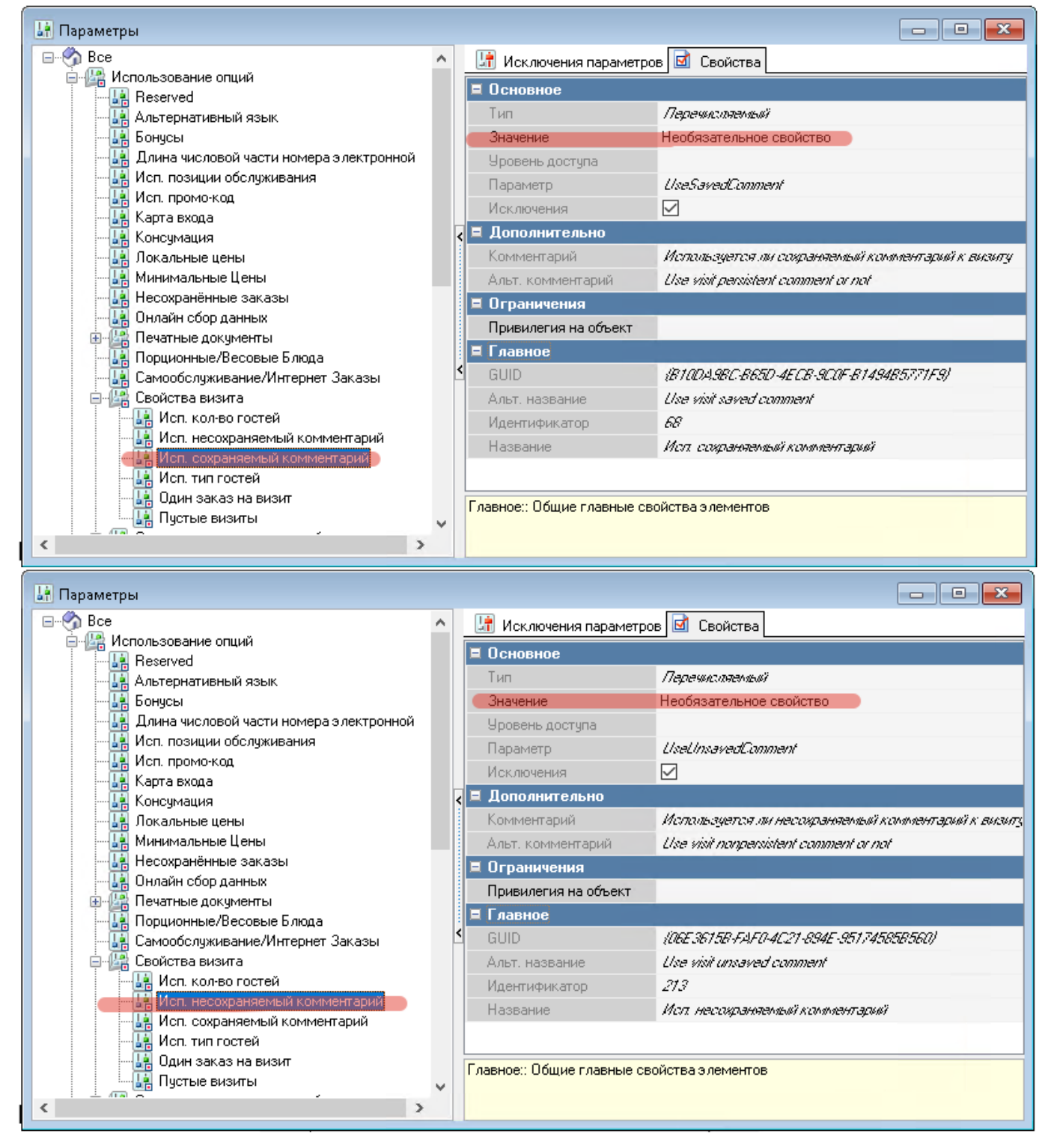

# Настройка XML интерфейса

Настроить XML интерфейс на **кассовом сервере** и пользователя для работы с ним как описано тут. Для создания заказов необходимо иметь действующую лицензию на XML.

Если используется лицензия XML WriteOrder (Life-Time) то она должна быть прописана в свойствах ресторана в редакторе r\_keeper. Если используется XML SaaS лицензия, то для настройки ее параметров запустите saas\_settings.bat.

## Настройки справочников

Для настройки модуля ProCart и выполнения запросов через API потребуются следующий данные:

Код кассовой станции. Сервис → Станции и устройства → Выбрать станцию на нужном кассовом сервере → На закладке «Свойства», в группе «Главное» взять значение поля «Код». Код стола. Настройки → Планы залов и Столы → Выбрать план зала → Выбрать стол → В свойствах выбранного стола, в группе «Главное» взять значение поля «Код». Для более детальной работы с заказами можно завести дополнительные столы, коды которых передать представителям внешней системы. Подробнее тут. Код категории заказа. Заказ → Категории заказа, в группе «Главное» взять значение поля «Код». Для более детальной работы с заказами можно завести дополнительные категории заказа. Категории заказа, в группе «Главное» взять значение поля «Код». Код». Код». Код». Для более детальной работы с заказами можно завести дополнительные категории заказа, в группе «Главное» взять значение поля «Код». Код». Код». Коды которых передать представителям внешней системы. Подробнее тут.

#### Валюта для оплаты бонусами

Со стороны внешней системы может приходить оплата (предопоплата) заказа, в том числе бонусами. В справочнике «валюты» нужно добавить нефискальную валюту для оплаты бонусами. Тип фискальности для этой валюты - «фискальная скидка». Галку «без сдачи» не ставим, иначе касса не даст внести предоплату этой валютой.

| се                | 💮 Номиналы 🖬 Свой        | ства                                  |                              |                                      |         |
|-------------------|--------------------------|---------------------------------------|------------------------------|--------------------------------------|---------|
| ачёт аванса       | 🗏 Главное                |                                       | Право доступа                |                                      |         |
| Карты отелей      | Код                      | 20                                    | Макс, процент                | 100,00                               |         |
| 🖢 Кредитные карты | Название                 | Оплата бонусами                       | Минимальная сумма            | 0,00                                 |         |
| 🖗 Наличность      | Внешний код              | 2                                     | Начало продаж                | 23.01.2023 11:29:45                  |         |
| Нефискальные      | Статус                   | Активный                              | Конец продаж                 | 23.01.2023 11:29:45                  |         |
| Поплата бонусами  | GUID                     | (DD473EB1-7A5C-4EBE AD19AE4E          | Возврат блюд                 |                                      |         |
| у платежные карты | Идентификатор            | 1000068                               | 🗏 Печать                     |                                      |         |
|                   | 🗏 Основное               |                                       | Назначение Принтера Авто     |                                      |         |
|                   | Базовая валюта           |                                       | Печатать в пречеке           |                                      |         |
|                   | Класс ставок             | 🔼 1 Национальный (1,0000)             | Как скидка                   |                                      |         |
|                   | < Счёт ДДС               |                                       | Тип фискальности             | Фискальная скидка                    |         |
|                   | Скидка (наценка)         |                                       | Резерировать фискальную      |                                      |         |
|                   | Статья ДДС               |                                       | 🗏 Расписание (список до      | ступности)                           |         |
|                   | Налоговая льгота         |                                       | 🗉 Все рестораны              | <Выберите период для группы>         |         |
|                   | Причина внесения         |                                       | 🗏 Интерфейс                  |                                      |         |
|                   | Правило округления       | 0.01                                  | Автозаполнение               | Без автозаполнения                   |         |
|                   | Метод округления         | Округлять 0,5 вверх                   | MCR алгоритм                 |                                      |         |
|                   | Наценка для чаевых       |                                       | Открывать ящик               |                                      |         |
|                   | Учитывать в отчётах      |                                       | Не учитывать в потратах П    |                                      |         |
|                   | 🗧 Ограничения            |                                       | Процент бонуса               | 100,00                               |         |
|                   | Классификация            |                                       | 🗉 Торговые группы            |                                      |         |
|                   | Предоплаты               |                                       | 🗉 Визуализация               |                                      |         |
|                   | Не в сдаче               |                                       |                              |                                      |         |
|                   | Без сдачи                |                                       |                              |                                      |         |
|                   | Общие                    |                                       |                              |                                      |         |
|                   | Не принимать             |                                       |                              |                                      |         |
|                   | Не округлять сдачу       |                                       |                              |                                      |         |
|                   |                          |                                       |                              |                                      |         |
|                   | Тип фискальности:: Метод | печати на фискальных регистраторах (г | иетод "Суммарно с вычитанием | и'' из-за ФЗ-54 более неприменим в Р | России) |

#### Классификация блюд

Код классификации блюд необходим для настройки модуля. Вы можете использовать параметры уже существующей классификации, или создать отдельную. Если вы будете использовать уже существующую классификацию, то перейдите в справочник «Меню → Классификации блюд», из древовидного меню выберете нужную классификацию и в её свойствах будет поле «Код», значение данного поля будет нужно для настройки модуля.

| 💶 R-Кеерег 7 станция мене                                                                | еджера (Ресторан: Ресторан                                                                | , сервер: Сервер сп    | pa — 🗆                                    | ×        |
|------------------------------------------------------------------------------------------|-------------------------------------------------------------------------------------------|------------------------|-------------------------------------------|----------|
| Правка <u>Вид</u> Пол<br><u>С</u> ервис Рас <u>ш</u> ирения По<br>() Торговая группа: () | пьзователь <u>М</u> еню П <u>е</u> рсон<br>імо <u>щ</u> ь О <u>к</u> но<br>Все <b>▼</b> ∭ | нал <u>З</u> аказ Дены | ги <u>Н</u> астройки <u>О</u> тчет<br>— П | ы<br>Э × |
| 🥝   🌍   🖗 🎒 🙆 🕻<br>⊡ 🌮 Bce                                                               | ' 📓 🐇 🤖 🖸 🕄 📉 🗙 🕼                                                                         | ् 😼 🎞 -                |                                           |          |
| Plazius категории                                                                        | 🗏 Главное                                                                                 |                        | Цвет Фона                                 |          |
| н труппы для КРІ-а<br>н труппы для КРІ-а                                                 | Код                                                                                       | 3                      | Положение                                 | к        |
|                                                                                          | Статус                                                                                    | Активный               | Картинка                                  |          |
| 🗄 🕘 Отдел ФГ                                                                             | GUID                                                                                      | (9EB055C0-E894-4,      | Цвет текста                               |          |
| 🕀 👔 Рейти и кассир                                                                       | Предустановка                                                                             | Не предустановка       |                                           |          |
| н рвис-печать                                                                            | Идентификатор                                                                             | 2560                   |                                           |          |
|                                                                                          | Название                                                                                  | Классификация          |                                           |          |
|                                                                                          | 🗏 Ограничения                                                                             |                        |                                           |          |
|                                                                                          | Привилегия на объект                                                                      |                        |                                           |          |
|                                                                                          | 🗏 Основное                                                                                |                        |                                           |          |
| Ň                                                                                        | Обяз. группировка                                                                         |                        |                                           |          |
|                                                                                          | Использовать в отчетах                                                                    |                        |                                           |          |
|                                                                                          | 🗏 Визуализация                                                                            |                        |                                           |          |
|                                                                                          | <                                                                                         |                        |                                           | >        |
|                                                                                          | Главное:: Общие главные св                                                                | ойства элементов       |                                           |          |
| < >                                                                                      |                                                                                           |                        |                                           |          |
| 🗿 Классификации бли                                                                      |                                                                                           |                        |                                           | Есл      |

будете использовать новую классификацию, то создайте её, для этого в пустой области древовидного меню нажмите на правую кнопку мыши и в появившемся меню выберете «Новая классификация».

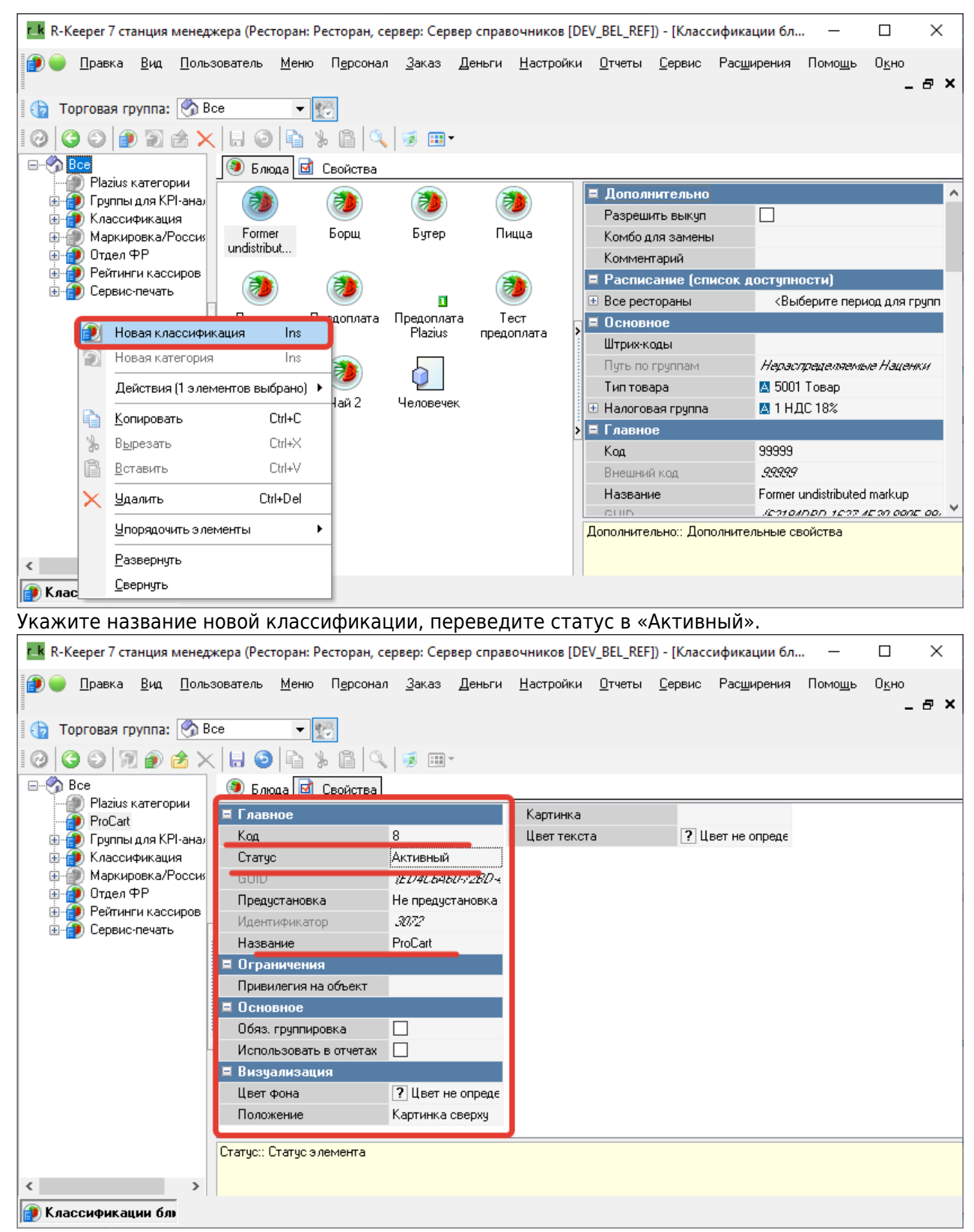

Создайте категории в классификации.

| 11.25                                                                                                    |                              |             |                           |                      |                                  |                   |                |                |                     |                 |                    |     |
|----------------------------------------------------------------------------------------------------|------------------------------|-------------|---------------------------|----------------------|----------------------------------|-------------------|----------------|----------------|---------------------|-----------------|--------------------|-----|
| r k R-Keeper 7 стан                                                                                                    | ция менедр                   | кера (Рес   | торан: Ресто              | ран, сервер: С       | ервер спра                       | зочников [DE      | V_BEL_REF      | ]) - [Класо    | ификации бл.        | –               |                    | ×   |
| 😰 🔵 <u>П</u> равка <u>В</u>                                                                                                    | <u>Вид П</u> оль:            | зователь    | <u>М</u> еню П <u>е</u> р | рсонал <u>З</u> ака: | з <u>Д</u> еньги                 | <u>Н</u> астройки | <u>О</u> тчеты | <u>С</u> ервис | Рас <u>ш</u> ирения | Помо <u>ш</u> ь | О <u>к</u> но      | a x |
| 🚯 Торговая груг                                                                                                    | nna: 🙆 Be                    | ce          | ▼ ₩8                      |                      |                                  |                   |                |                |                     |                 | -                  | - n |
|                                                                                                    |                              |             |                           | 10. I 🖬 🗖            | •                                |                   |                |                |                     |                 |                    |     |
|                                                                                                    |                              |             |                           | •   ~   • •          |                                  |                   |                |                |                     |                 |                    |     |
| Plazius ka                                                                                                    | тегории                      | 🐷 Блі       | ида 🖸 Свои                | СТВа                 |                                  | Kappulaka         |                |                |                     |                 |                    |     |
|                                                                                                    | Новая кл                     | ассифика    | ция Ins                   | 8                    |                                  | Цвет текст        | a              | ?ц             | вет не опреде       |                 |                    |     |
| j 🍯 i 👩                                                                                                    | Новая ка                     | гегория     | Ins                       | Активны              | ыЙ                               |                   |                |                |                     |                 |                    |     |
| 🗄 💮 Групг                                                                                                    | Действия                     | і (1 элемеі | пов выбрано)              | ED4CE                | ¥60-72BD -4                      |                   |                |                |                     |                 |                    |     |
| но цен                                                                                                    | Копирова                     | ть          | Ctrl+C                    | Не пред              | установка                        |                   |                |                |                     |                 |                    |     |
| 🗄 👘 Отде. 🧮                                                                                                    | Вырезать                     |             | Ctrl+X                    | ProCart              |                                  |                   |                |                |                     |                 |                    |     |
| 🗄 🍎 Серві 👔                                                                                                    | <br>Вставить                 |             | Ctrl+V                    |                      |                                  |                   |                |                |                     |                 |                    |     |
|                                                                                                    | Удалить                      |             | Ctrl+Del                  | -                    |                                  |                   |                |                |                     |                 |                    |     |
|                                                                                                    | Чпорядоч                     | ить з леме  | нты                       | •                    |                                  |                   |                |                |                     |                 |                    |     |
|                                                                                                    | Bassasur                     | -           |                           |                      |                                  |                   |                |                |                     |                 |                    |     |
|                                                                                                    | <u>г</u> азверну<br>Свернить | њ           |                           |                      |                                  |                   |                |                |                     |                 |                    |     |
|                                                                                                    |                              | _           |                           |                      | г не опреде                      |                   |                |                |                     |                 |                    |     |
|                                                                                                    |                              | Поло:       | кение                     | Картинк              | ка сверху                        |                   |                |                |                     |                 |                    |     |
|                                                                                                    |                              | Статус::    | Статус элемен             | па                   |                                  |                   |                |                |                     |                 |                    |     |
| 1                                                                                                    |                              |             |                           |                      |                                  |                   |                |                |                     |                 |                    |     |
| 🔪 К азосификация                                                                                                    | u 6 m                        |             |                           |                      |                                  |                   |                |                |                     |                 |                    |     |
|                                                                                                    |                              | Fono        |                           |                      | AVTION                           |                   |                |                |                     |                 |                    |     |
| укажите назв                                                                                                    | зание и                      | пере        | ведите с                  | .Татус в «           | АКТИВН                           | ыи».              |                |                |                     |                 |                    |     |
| Г R-Keeper / стан                                                                                                    | ция менед                    | кера (Рес   | торан: Ресто              | ран, сервер: С       | ервер спра                       | зочников [DE      | V_BEL_REF      | ]) - [Класо    | сификации бл.       | —               | Ц                  | ×   |
| 🧊 🛑 <u>П</u> равка <u>В</u>                                                                                                    | <u>3</u> ид <u>П</u> оль:    | зователь    | <u>М</u> еню П <u>е</u> р | рсонал <u>З</u> ака: | з <u>Д</u> еньги                 | <u>Н</u> астройки | <u>О</u> тчеты | <u>С</u> ервис | Рас <u>ш</u> ирения | Помо <u>щ</u> ь | О <u>к</u> но<br>_ | a×  |
| 🕞 Торговая груг                                                                                                    | nna: 🌀 Be                    | ce          | ▼ 1000                    |                      |                                  |                   |                |                |                     |                 |                    |     |
| 0000                                                                                                    | 🔊 🎓 🗙                        |             | 1 * 6                     | 1 🔍 👿 🗉              | •                                |                   |                |                |                     |                 |                    |     |
| ⊟ 🥎 Bce                                                                                                    |                              | 🖲 Блн       | ода 🗹 Свой                | ства                 |                                  |                   |                |                |                     |                 |                    |     |
| Plazius kar                                                                                                    | тегории                      | 🗏 Глав      | ное                       |                      |                                  |                   |                |                |                     |                 |                    |     |
| 👘 👰 Блюда                                                                                                    |                              | Код         |                           | 9                    |                                  |                   |                |                |                     |                 |                    |     |
| 📔 👘 🎒 Напит                                                                                                    | ки<br>пя КРІ-анат            | Стату       | с                         | Активны              | ый<br>200.005 <b>г</b> 4         |                   |                |                |                     |                 |                    |     |
| 🗄 🍎 Классифи                                                                                                    | кация                        | Предч       | истановка                 | Не пред              | <i>сознацег-4,</i><br>цистановка |                   |                |                |                     |                 |                    |     |
| 🗄 💮 Маркиров                                                                                                    | зка/Россия<br>Э              | Иден        | гификатор                 | 3073                 | goranoona                        |                   |                |                |                     |                 |                    |     |
| на траната и правита и правита и правити и правити и<br>Правити и правити и правити и правити и правити и правити и правити и правити и правити и правити и правити и пр | кассиров                     | Назв        | зние                      | Блюда                |                                  |                   |                |                |                     |                 |                    |     |
| 🗄 🍈 Сервис-пе                                                                                                    | ечать                        | 🗷 Печа      | ть                        |                      |                                  |                   |                |                |                     |                 |                    |     |
|                                                                                                    |                              | 🗷 Осно      | вное                      |                      |                                  |                   |                |                |                     |                 |                    |     |
|                                                                                                    |                              | 🗷 Моди      | фикаторы                  |                      |                                  |                   |                |                |                     |                 |                    |     |
|                                                                                                    |                              | 🗷 Визу      | ализация                  |                      |                                  |                   |                |                |                     |                 |                    |     |
|                                                                                                    |                              | 🗄 Горг      | овые группь               | k                    |                                  |                   |                |                |                     |                 |                    |     |
|                                                                                                    |                              |             |                           |                      |                                  |                   |                |                |                     |                 |                    |     |
|                                                                                                    |                              |             |                           |                      |                                  |                   |                |                |                     |                 |                    |     |
|                                                                                                    |                              | Статис      | Статус элемен             | па                   |                                  |                   |                |                |                     |                 |                    |     |
|                                                                                                    |                              |             |                           | -                    |                                  |                   |                |                |                     |                 |                    |     |
| <                                                                                                    | <u> </u>                     |             |                           |                      |                                  |                   |                |                |                     |                 |                    |     |
| 📄 Классификаци                                                                                                    | и блі                        |             |                           |                      |                                  |                   |                |                |                     |                 |                    |     |

Распределите блюда меню по категориям для созданной вами классификации.

| r_k R-Keeper 7 ct                                                                                                    | анция менедже              | pa - [N       | Леню] (Ре                         | сторан: Рес                  | торан, се     | рвер: Сер                       | вер справоч       | ников [DE      | V_BEL_REF      | -]) —               |               | $\times$   |
|----------------------------------------------------------------------------------------------------|----------------------------|---------------|-----------------------------------|------------------------------|---------------|---------------------------------|-------------------|----------------|----------------|---------------------|---------------|------------|
| ①      ☐      ☐      ☐      ☐      ☐      ☐      ☐      ☐      ☐      ☐      ☐      ☐      ☐      ☐      ☐      ☐      ☐      ☐      ☐      ☐      ☐      ☐      ☐      ☐      ☐      ☐      ☐      ☐      ☐      ☐      ☐      ☐      ☐      ☐      ☐      ☐      ☐      ☐      ☐      ☐      ☐      ☐      ☐      ☐      ☐      ☐      ☐      ☐      ☐      ☐      ☐      ☐      ☐      ☐      ☐      ☐      ☐      ☐      ☐      ☐      ☐      ☐      ☐      ☐      ☐      ☐      ☐      ☐      ☐      ☐      ☐      ☐      ☐      ☐      ☐      ☐      ☐      ☐      ☐      ☐      ☐      ☐      ☐      ☐      ☐      ☐      ☐      ☐      ☐      ☐      ☐      ☐      ☐      ☐      ☐      ☐      ☐      ☐      ☐      ☐      ☐      ☐      ☐      ☐      ☐      ☐      ☐      ☐      ☐      ☐      ☐      ☐      ☐      ☐      ☐      ☐      ☐      ☐      ☐      ☐      ☐      ☐      ☐      ☐      ☐      ☐      ☐      ☐      ☐      ☐      ☐      ☐      ☐      ☐      ☐      ☐      ☐      ☐      ☐      ☐      ☐      ☐      ☐      ☐      ☐      ☐      ☐      ☐      ☐      ☐      ☐      ☐      ☐      ☐      ☐      ☐      ☐      ☐      ☐      ☐      ☐      ☐      ☐      ☐      ☐      ☐      ☐      ☐      ☐      ☐      ☐      ☐      ☐      ☐      ☐      ☐      ☐      ☐      ☐      ☐      ☐      ☐      ☐      ☐      ☐      ☐      ☐      ☐      ☐      ☐      ☐      ☐      ☐      ☐      ☐      ☐      ☐      ☐      ☐      ☐      ☐      ☐      ☐      ☐      ☐      ☐      ☐      ☐      ☐      ☐      ☐      ☐      ☐      ☐      ☐      ☐      ☐      ☐      ☐      ☐      ☐      ☐      ☐      ☐      ☐      ☐      ☐      ☐      ☐      ☐      ☐      ☐      ☐      ☐      ☐      ☐      ☐      ☐      ☐      ☐      ☐      ☐      ☐      ☐      ☐      ☐      ☐      ☐      ☐      ☐      ☐      ☐      ☐      ☐      ☐      ☐      ☐      ☐      ☐      ☐      ☐      ☐      ☐      ☐      ☐      ☐      ☐      ☐      ☐      ☐      ☐      ☐      ☐      ☐      ☐      ☐      ☐      ☐      ☐      ☐      ☐      ☐      ☐      ☐      ☐      ☐      ☐      ☐      ☐      ☐     ☐ | <u>В</u> ид <u>П</u> ользо | ватель        | <u>М</u> еню                      | П <u>е</u> рсонал            | <u>З</u> аказ | Деньги                          | <u>Н</u> астройки | <u>О</u> тчеты | <u>С</u> ервис | Рас <u>ш</u> ирения | Помо <u>и</u> | ₽×         |
| 🛛 👍 Торговая гр                                                                                                    | оуппа: 🥎 Все               |               | -                                 |                              |               |                                 |                   |                |                |                     |               |            |
| 0002                                                                                                    | ڭ 🖉 🍭                      | × 6           | ) 🗿 🖣                             | 1 % 🖻                        | ۱             | 🛷 🎫 •                           |                   |                |                |                     |               |            |
| Bce                                                                                                    | 🥘 Блюда 屋                  | свої          | і́ства                            |                              |               |                                 |                   |                |                |                     |               |            |
| — Разано<br>Подар                                                                                                    | Борш                       | ^ E           | СТоргов<br>По умолч<br>СКазеси    | ые группы<br>нанию           | ٤             | 🛙 Вклагочев                     | 4 COBARCTHO       |                |                |                     |               | <b>~</b> ^ |
|                                                                                                    |                            | L             | ProCart                           | фикации                      | 96            | люда                            |                   |                |                |                     | <b>•</b>      | 12         |
|                                                                                                    | Бутер                      | Ţ             | Группы д<br>Классиф<br>Отдел Ф    | ,ля КРІ-аналі<br>икация<br>Р | лтик 🔼        | 10 Напитки<br>9 Блюда<br>206 ИП | 1                 |                |                |                     |               |            |
|                                                                                                    | Пицца                      |               | Сервис-г                          | і кассиров<br>іечать         | <u>a</u> :    | 5 Кухня                         |                   |                |                |                     |               |            |
|                                                                                                    |                            |               | Расшир<br>Ярлык<br>Парамет        | енные сво<br>рызлемента      | йства         |                                 |                   |                |                |                     |               |            |
|                                                                                                    | (<br>Чай + пицца           | >             | Имя (EN<br>Имя (RU<br>Описани     | G)<br>S)<br>e (ENG)          |               |                                 |                   |                |                |                     |               |            |
|                                                                                                    | ()<br>U an 2               | P             | Описани<br>Описани<br>юСагt:: Кат | e (RUS)<br>гегория клас      | сификаци      | и                               |                   |                |                |                     |               | ¥          |
| Классификаци                                                                                                    | и блюд                     | *    <br>:HIO |                                   |                              |               |                                 |                   |                |                |                     |               |            |

**Важно!** Для всех блюд, на которые ссылаются комбо-компоненты, необходимо указать категорию, обеспечивающую доступность этого элемента. Т. е. любую категорию из классификации для ProCart.

#### Причина внесения

Для настройки модуля нужен код причины внесения денег. Этот параметр отвечает за внесение оплат при создании заказа с оплатами.

Перед созданием причины внесения денег нужно добавить: 1) Блюдо, на которое будет ссылаться наценка. 2) Нераспределяемую суммовую наценку для предоплаты.

Перейдите в справочник «Деньги → Причины внесения/выдачи денег», выберете нужную причину и в поле «Код» будет значение которое нужно будет указать в файле конфигурации

| r k R-Кеерег 7 стан            | нция менеджера - [Причины внесения                     | а/выдачи денег] (Рес — 🗆 🗡                                       | < |
|--------------------------------|--------------------------------------------------------|------------------------------------------------------------------|---|
| 🗑 🔵 <u>П</u> равка             | <u>Вид П</u> ользователь <u>М</u> еню П <u>е</u> рсона | ал <u>З</u> аказ <u>Д</u> еньги <u>Н</u> астройки <u>О</u> тчеты |   |
| <u>С</u> ервис Рас <u>ш</u> ир | ения Помо <u>щ</u> ь О <u>к</u> но                     | _ 8                                                              | × |
| 0 🛛 🗙 🖯                        | 🕗 🕒 🐁 🖆 🔍 😼 🎫 👘                                        |                                                                  |   |
| ^                              | Счёт ДДС                                               |                                                                  | ^ |
|                                | Указывать работника                                    |                                                                  |   |
| Контрольный                    | Статья ДДС                                             |                                                                  |   |
| пересчет н                     | 🗏 Интерфейс                                            |                                                                  |   |
|                                | Пополнение баланса                                     | Нет                                                              |   |
|                                | Изъятие денег с карты                                  | Нет                                                              |   |
| Оплата труда                   | Внесение денег                                         | Нет                                                              |   |
| >                              | Изъятие денег                                          | Нет                                                              |   |
|                                | Ввод имени                                             |                                                                  |   |
|                                | Наценка для позднего удаления                          |                                                                  |   |
| Плановый                       | Предоплата                                             | $\square$                                                        |   |
| пересчет                       | Наценка                                                | 🔺 1123 Предоплата                                                |   |
|                                | 🗏 Главное                                              |                                                                  |   |
|                                | Код                                                    | 3                                                                |   |
| Предоплата                     | Название                                               | Предоплата                                                       |   |
|                                | GUID                                                   | {782E269B-7F90-4A3D-86AF-67907373D756}                           |   |
|                                | Статус                                                 | Активный                                                         | ~ |
|                                | Название:: Название элемента на осно                   | вном языке                                                       |   |
| Предоплата<br>Plazius (не 🗸    |                                                        |                                                                  |   |
| 😰 Классификации                | блюд 💿 Причины внесения/                               |                                                                  |   |

#### Суммовая скидка на заказ с изменяемым значением

Для внесения суммовой скидки в заказ при работе модуля нужно создать суммовую скидку «на заказ». Перейдите в справочник «Деньги → Скидки и наценки», создайте новую скидку, укажите для неё параметры указанные на скриншоте

| У Скидки и наценки                                                                                                    |                            |                                  |                         |                                      |
|----------------------------------------------------------------------------------------------------|----------------------------|----------------------------------|-------------------------|--------------------------------------|
| <ul> <li>Все</li> <li>Все</li></ul> | 🐠 Детализации 🗹 Свой       | ства                             |                         |                                      |
| 🗄 😰 Plazius                                                                                                    | • Основное                 |                                  | Расписание (список)     | доступности)                         |
| 🖨 🎲 ProCart                                                                                                    | Действует на наценки       |                                  | Все рестораны           | <Выберите период для группы>         |
| Скидка из внешней доставки                                                                                                    | Комб. с любой скидкой      |                                  | 🗏 Главное               |                                      |
| 🗄 🥼 Служебные скидки                                                                                                    | Тип                        | Сумма                            | Код                     | 1125                                 |
|                                                                                                    | Изменяемое значение        |                                  | Внешний код             | 3                                    |
|                                                                                                    | Макс, сумма                | 0,00                             | GUID                    | (FC0B00C9A2D6-421E-82C1-8AE310800C52 |
|                                                                                                    | Макс, процент              | 0,00                             | Идентификатор           | 1001709                              |
|                                                                                                    | Печатать нулевые           |                                  | Название                | Скидка из внешней доставки           |
|                                                                                                    | Правило округления         | 0.01                             | Статус                  | Активный                             |
|                                                                                                    | Путь по группам            | Предустановленные скидки/ProCart | 🗏 Интерфейс             |                                      |
|                                                                                                    | Нулевая действует          |                                  | Игнорировать дату оконч | нания                                |
|                                                                                                    | 🗏 Ограничения              |                                  | Тип магнитной карты     | 0                                    |
|                                                                                                    | Многократно                |                                  | MCR алгоритм            |                                      |
|                                                                                                    | Классификация              |                                  | Интерфейс               |                                      |
|                                                                                                    | Мин. остаток заказа        | 0,00                             | 🗏 Визуализация          |                                      |
|                                                                                                    | Подтверждение менеджер     | a 🗌                              | Цвет фона               | ? Цвет не определен                  |
|                                                                                                    | <<br>На блюдо              |                                  | Положение               | Картинка сверху                      |
|                                                                                                    | На заказ                   |                                  | Картинка                |                                      |
|                                                                                                    | На место                   |                                  | Цвет текста             | ? Цвет не определен                  |
|                                                                                                    | Не вручную                 |                                  | 🗖 Торговые группы       |                                      |
|                                                                                                    | Право доступа              |                                  | По чмолчанию            | 🖌 Включен совместно                  |
|                                                                                                    | Начало продаж              | 17.01.2023 9.43:57               |                         |                                      |
|                                                                                                    | Конец продаж               | 17.01.2023 9.43:57               |                         |                                      |
|                                                                                                    |                            |                                  |                         |                                      |
|                                                                                                    | Название:: Название элемен | та на основном языке             |                         |                                      |

- Тип сумма
- Изменяемое значение 🗸
- Название можете использовать своё название
- Статус Активный
- Не вручную 🗸

Значение из поля «Код» понадобится далее при настройке модуля.

### Сохранение оплаты

ProCart может передать уже оплаченный заказ. В этом случае для фиксации оплаты в r\_keeper будет использоваться механизм предоплат. API ProCart позволяет передавать в заказ предоплату любой валютой (в запросе передаётся код валюты).

Необходимо настроить прием предоплат с помощью специально созданной причины внесения денег. С целью минимизации рисков для ресторана в случае неправильной настройки предоплат необходимо доверить выполнение этого пункта квалифицированному специалисту по r\_keeper. Статья, описывающую настройку предоплат для такого случая: Настройка предоплат Может потребоваться дилерская учетная запись для настройки фискальности валют.

### Печать комментариев

В ProCart доступно 2 поля для комментариев - «короткий», обычно используемый для передачи номера заказа и «длинный», в который записывается ФИО, адрес, контакты, пожелания и любая другая информация.

В заказе в r\_keeper они записываются в поля «сохраняемый комментарий» и «несохраняемый

комментарий». Короткий комментарий ProCart = «сохраняемый комментарий». Длинный комментарий ProCart = «несохраняемый комментарий».

Короткий комментарий в печатную форму чека/пречека/сервис-чека можно вынести просто как поле [СохраняемыйКомментарий]. Для длинного так делать нельзя. Причина - rk7 не умеет хранить в этом поле более 100 символов, всё что больше - обрежется. Поэтому чтобы на бумаге распечатать всё полностью, в макет (печатную форму) нужно добавить небольшой скрипт.

Принцип использования описан тут.

Для тех печатных форм, на которые мы хотим вывести «длинный комментарий», нужно отредактировать макет. Обычно это кассовые макеты «чек», «пречек», «сервис-чек». Редактировать нужно именно тот макет, который находится в используемой схеме печати (или сервис-схеме).

Внутри макета необходимо добавить переменную с типом string. Имя переменной: comment\_text Эта переменная далее будет доступна в отчёте, в неё мы запросим текст комментария.

| 🔂 Дизайнер макетов: "Прече | к Доставка"                             |                 | – 0 ×                     |
|----------------------------|-----------------------------------------|-----------------|---------------------------|
| 🛛 🚰 🚰 🖪 🗌 🔽 🗮 🗖            |                                         |                 |                           |
|                            |                                         | Свойства Пом    | ошник                     |
|                            | Заголовок отчета                        | П Внешний вид   |                           |
|                            | [System. Ресторан. Название]            | Пвет            | 🔳 Черный                  |
|                            |                                         | Видимый         |                           |
|                            | Чеки                                    | 🗆 Макет         |                           |
|                            | Чек #[Номерч                            | Фикс. высота    | 0                         |
|                            |                                         | Высота          | 60                        |
|                            | Чеки                                    | 🗉 Данные        |                           |
|                            | [Заказы.НачаОткрыт [Заказы Печать [Now] | Переменные      | 1 - items                 |
|                            | Кассир:[Автор]                          | Параметры       | [Нет]                     |
|                            | Экспедит Глобальные переменные          | Объединения     | [Нет]                     |
|                            |                                         | Разное          |                           |
|                            |                                         | Название        | Document1                 |
|                            | Блюда                                   | Скрипт          | (HeT)                     |
|                            | Блюдо                                   |                 | U V                       |
|                            |                                         | Новад страни    |                           |
|                            | [Названи                                | Лва прохода     |                           |
|                            | Модифика                                | ⊟ Другое        |                           |
|                            | [Имям                                   | XMLEncoding     |                           |
|                            | Скидки                                  |                 |                           |
|                            | [Скид                                   |                 |                           |
|                            |                                         |                 |                           |
|                            |                                         |                 |                           |
|                            | Всего: Закрыть заясу                    |                 |                           |
|                            |                                         |                 |                           |
|                            | Скидки                                  |                 |                           |
|                            | [Скидка/Наценка] [Сумма]                |                 |                           |
|                            |                                         |                 |                           |
|                            | Налоги                                  |                 |                           |
|                            | Добавляемый налог [СУММА(Сумма)]        |                 |                           |
|                            | · · · · · · · · · · · · · · · · · · ·   |                 |                           |
| Лист 1/                    |                                         |                 |                           |
| Системные имена            |                                         |                 | ОК Отмена                 |
| Изменен не стр             |                                         |                 |                           |
| 📲 🔎 🖽 📱                    | 🗉 🧰 🚰 🔛 🧿 🦑 🛛 🖽 🖼 🖶                     | ¶_ <b>1</b> ≥ 📖 | рус 14:41<br>27.12.2022 3 |

| 🔂 Дизайнер макетов: "Пречек | «Доставка"                               |                  | – 0 ×                     |
|-----------------------------|------------------------------------------|------------------|---------------------------|
| 🛛 🗳 🗳 🖪 🖉 🗖                 | □   ≡ ≡ ≡   100 •                        |                  |                           |
|                             | A                                        | Свойства Помо    | щник                      |
|                             | Заголовок отчета                         | 🗆 Внешний вид    |                           |
|                             | [System.Ресторан.Название]               | Цвет             | 🔳 Черный                  |
|                             |                                          | Видимый          | $\checkmark$              |
|                             | Чеки                                     | 🗉 Макет          |                           |
|                             | Чек #[Номерч                             | Фикс. высота     | 0                         |
|                             |                                          | Высота           | 60                        |
|                             | Чеки                                     | 🗉 Данные         |                           |
|                             | [Заказы. НачаОткрыт [Заказы Печать [Now] | Переменные       | 1 - items                 |
|                             | Кассир: [Автор]                          | Параметры        | [Нет]                     |
|                             | Экспедит Глобальные переменные           | Объединения      | [Нет]                     |
|                             |                                          | В Разное         | D 11                      |
|                             |                                          | Название         | Document1                 |
|                             | Блюда                                    | Скрит            | (Het)                     |
|                             | Блюдо                                    |                  | U                         |
|                             | Т                                        | Новая странии    | : 🗆                       |
|                             | [Назв                                    | Пва прохода      |                           |
|                             | Модиф Имя comment_text                   | П Лригое         |                           |
|                             | [И Добавить                              | XMLEncodina      |                           |
|                             | Скидк                                    |                  |                           |
|                             |                                          |                  |                           |
|                             | OK DIMEHA                                |                  |                           |
|                             |                                          |                  |                           |
|                             | Всего: Закрыть заясу                     |                  |                           |
|                             |                                          |                  |                           |
|                             | Скидки                                   |                  |                           |
|                             | [Скидка/Наценка] [Сумма]                 |                  |                           |
|                             |                                          |                  |                           |
|                             | Налоги                                   |                  |                           |
|                             | Добавляемый налог 🛛 [СУММА(Сумма)]       |                  |                           |
|                             |                                          |                  |                           |
| \Лист 1/                    |                                          |                  |                           |
|                             |                                          |                  |                           |
| Системные имена             |                                          |                  | ОК Отмена                 |
| Изменен не стр              |                                          |                  |                           |
| 📲 🔎 🗇 📱                     | 🗉 🧮 🛃 🔽 🧿 🦑 🛛 🖽 🖼 🖛 🖼 🗘                  | T 1 <sub>×</sub> | рус 14:42<br>27.12.2022 🖏 |

В свободной части отчёта создаём новый виртуальный бэнд.

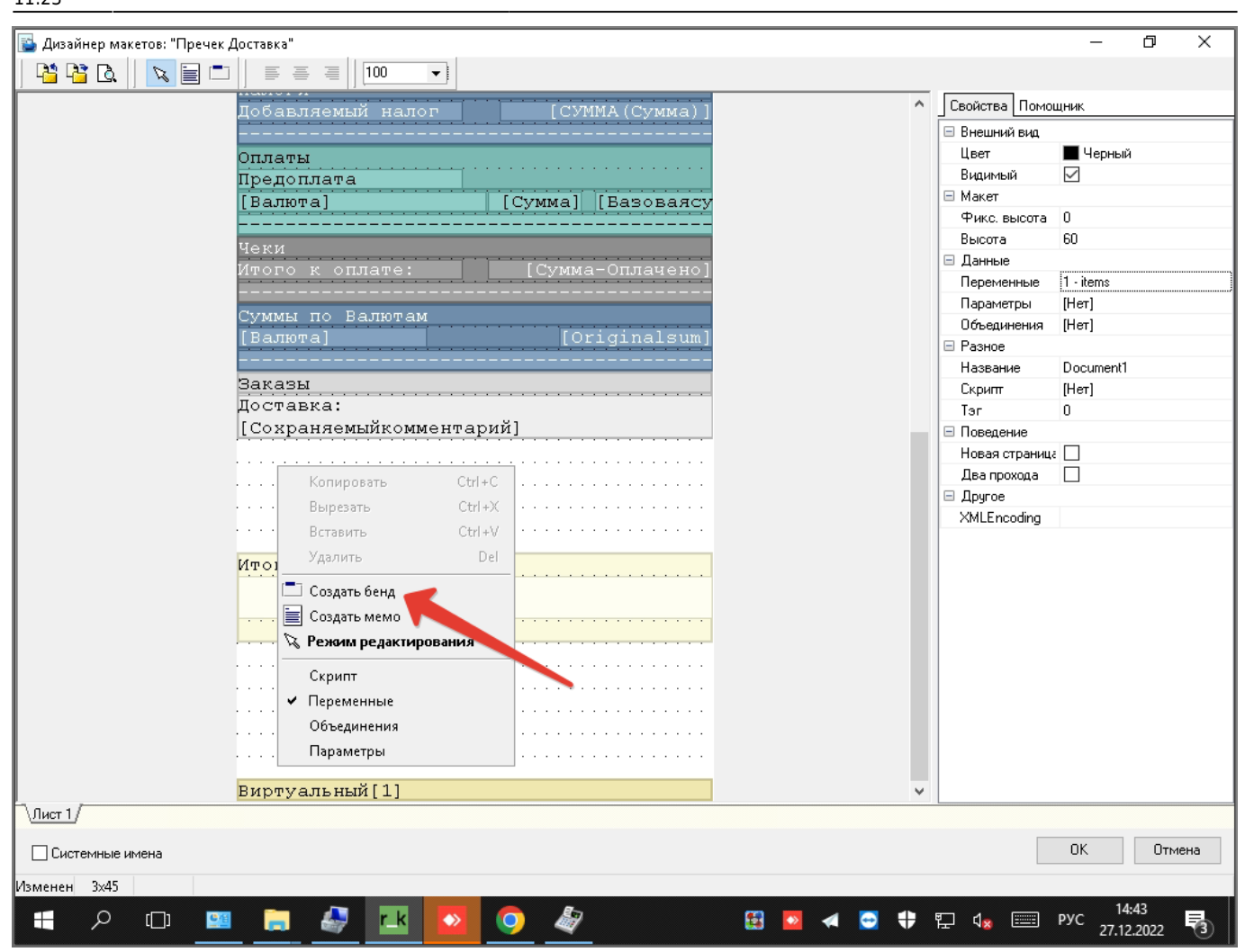

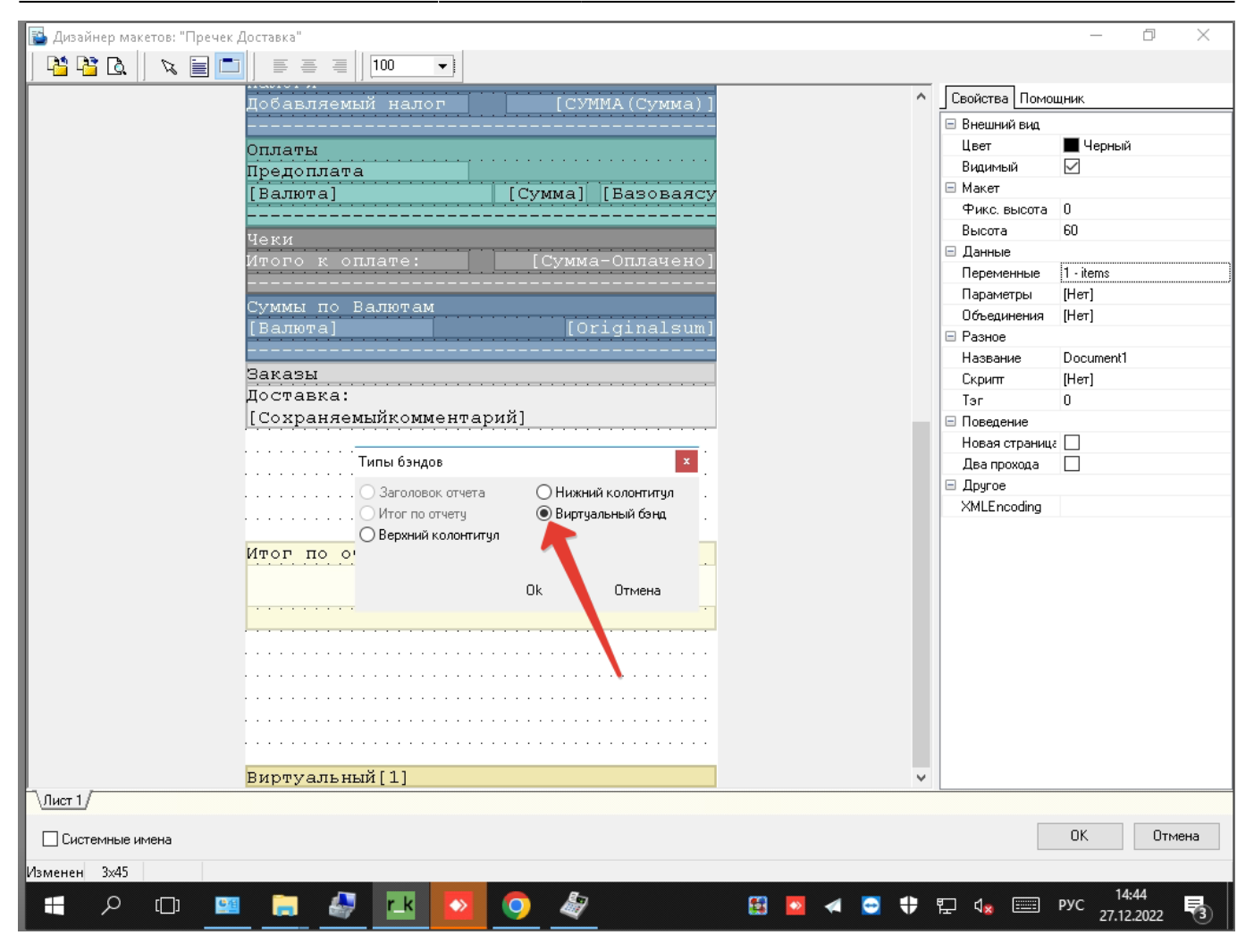

Внутри него делаем два «мемо». В одном - пишем статичный текст «Комментарий от внешней системы:» Во втором будет вызов переменной [comment\_text] и скрипт, который эту переменную заполняет.

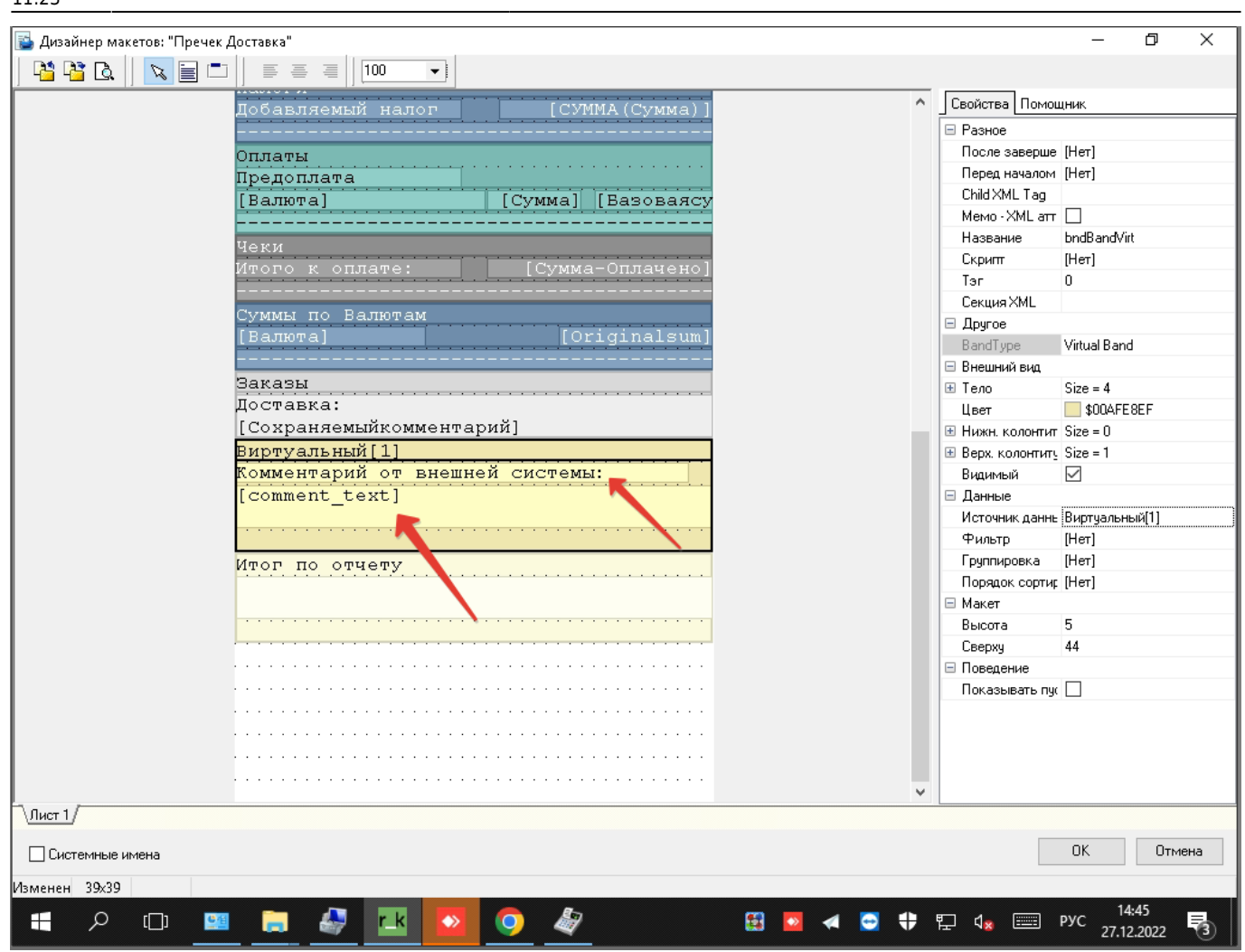

|      | Дизайнер | р мак  | етов: "Пр            | речек Д                 | авка"                                                   |                                       |               | _          | đ        | $\times$ |
|------|----------|--------|----------------------|-------------------------|---------------------------------------------------------|---------------------------------------|---------------|------------|----------|----------|
|      |          | ra II  |                      | <b>[</b> ] [ <b>1</b> ] |                                                         |                                       |               |            |          |          |
| ŀ    |          |        |                      | <u> </u>                |                                                         | •                                     | Cooling Down  |            |          |          |
|      |          |        |                      |                         | бавляемый налог [СУММА(Сумма)]                          | · · · · · · · · · · · · · · · · · · · |               | ЭЩНИК      |          |          |
|      |          |        |                      |                         |                                                         |                                       |               | Выравние а |          |          |
|      |          |        |                      |                         | латы                                                    |                                       | Высота        | 2          | чистно л | COUNY N  |
|      |          |        |                      |                         | едоплата                                                |                                       | Слева         | 0          |          |          |
|      |          |        |                      |                         | алютај [Суммај [Вазоваясу                               |                                       | Сверху        | 2          |          |          |
|      |          |        |                      |                         | 10.14                                                   |                                       | Ширина        | 40         |          |          |
|      |          |        |                      |                         | К.И.                                                    |                                       | 🗉 Внешний вид |            |          | -        |
|      | Редакти  | рован  | ние содер            | ржимо                   | [Memo10]                                                |                                       |               |            | x        |          |
|      | EE       | Ξ      | Var1                 |                         |                                                         |                                       |               |            |          |          |
|      |          | -      | Var2                 |                         |                                                         |                                       |               |            |          |          |
|      | [comme   | ent_t  | ext]                 |                         |                                                         |                                       |               |            |          |          |
|      |          |        |                      |                         |                                                         |                                       |               |            |          |          |
|      |          |        |                      |                         |                                                         |                                       |               |            |          |          |
|      |          |        |                      |                         |                                                         |                                       |               |            |          |          |
|      |          |        |                      |                         |                                                         |                                       |               |            | _        |          |
|      | 1        | http   | Get(' <mark>}</mark> | http:                   | 92.168.1.148:11111/api/v3/internal/print_info?width=40& | iguid='+[Заказы.6                     | GUID], commen | it_text)   | ^        | 1        |
|      |          |        |                      |                         |                                                         |                                       |               |            |          |          |
|      |          |        |                      |                         |                                                         |                                       |               |            |          | L - I    |
|      |          |        |                      |                         |                                                         |                                       |               |            |          |          |
|      |          |        |                      |                         |                                                         |                                       |               |            |          |          |
|      |          |        |                      |                         |                                                         |                                       |               |            |          |          |
|      |          |        |                      |                         |                                                         |                                       |               |            |          |          |
|      |          |        |                      |                         |                                                         |                                       |               |            |          |          |
|      |          |        |                      |                         |                                                         |                                       |               |            | ~        | ·        |
|      | <        |        |                      |                         |                                                         |                                       |               |            | >        | - 1      |
|      | 🗌 Аль    | ьтерн  | ативный я            | язык                    |                                                         |                                       | Ok            | Отме       | на       |          |
|      |          |        |                      |                         |                                                         |                                       |               |            |          |          |
|      |          |        |                      |                         |                                                         |                                       |               |            |          |          |
|      |          |        |                      |                         |                                                         |                                       |               |            |          |          |
| Ь.   | /        |        |                      | _                       |                                                         | ~                                     |               |            |          |          |
| 10   | IUCT 1/  |        |                      |                         |                                                         |                                       |               |            |          |          |
| Г    | Системн  | ные им | иена                 |                         |                                                         |                                       |               | OK         | Отме     | ена      |
| 14.  | 14       | 4547   |                      |                         |                                                         |                                       |               |            |          |          |
| VIBN | менен 14 | 4X47   |                      |                         |                                                         |                                       |               | 14.        | 46       |          |
|      | 7        | ρ      | []]                  | <b>9</b> 個              | 🚍 🔩 🔛 💽 💐 🖽 🗄                                           | 🕺 🖪 🖶                                 | T (8 📖        | РУС 27.12. | 2022     | 3        |

Текст скрипта:

httpGet('http://192.168.1.148:1111/api/v3/internal/print\_info?width=40&guid ='+[3akasb.GUID], comment\_text)

В данном примере: 192.168.1.148 - IP-адрес компютера с серверной частью ProCart в рамках локальной сети. Лучше не использовать 127.0.0.1 если на объекте более одной станции r\_keeper. 11111 - порт сервера ProCart

Пример готового макета для пречека: https://disk.yandex.ru/d/jq05EBupeq8maA

### Настройка кнопки с заказом (опционально)

Чтобы на кассе заказы было удобнее видеть в списке по кнопке «редактирование заказа» имеет смысл увеличить размер формата «Кнопки с заказами (большие)», сделать чтобы для комментариев (адрес гостя и т. д.) было достаточно места.

Настройки - Графический интерфейс - Формы - Форматы - Кнопки с заказами (большие). Делаем копию стандартной формы, называем «ФД Кнопки с заказами (большие) для Procart», редактируем «Модель»

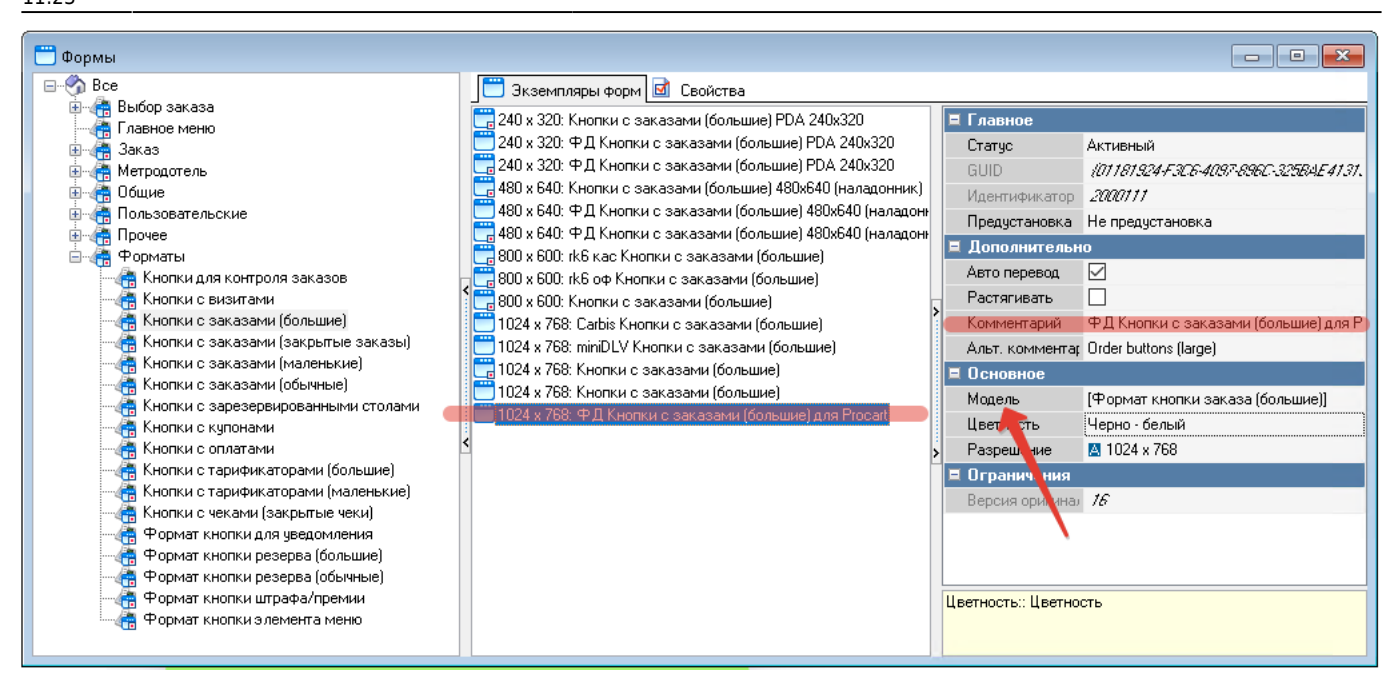

Можно загрузить «формат» из файла. Готовый настроенный формат: https://disk.yandex.ru/d/Zu97q3PH8omQxA

| 🧮 [Формат кнопки заказа (большие)]: 1024 x 768: Ф | дкн — □ ×                                                                                                    |
|---------------------------------------------------|----------------------------------------------------------------------------------------------------|
|                                                   | ׀ַן נִּי (ײַן װַ נָי (יִר                                                                                                    |
| 626,77-1<br>Курьертіетров 12:02<br>Paid: 118,19   | ItOrdBtn: TLineFormat 👻                                                                                                    |
| Кнопка заказа 😥 🖓 🖉 🖉 🖉 🖉                         | Высота 200<br>Слева //<br>Сверху 4<br>Ширика 169                                                                              |
| Extra in a (non saved commentary)                 | Внешний вид<br>Цвет фона ?Цви<br>Цвет границы Сес                                                                             |
| Delivery Button                                   | <ul> <li>         Тип границы          Ширина границь          </li> <li>         Цвет      <li>         \$00</li> </li></ul> |
|                                                   | Активный<br>Без схемы<br>Вез акное                                                                                            |
| Режим данных                                      | ОК Отмена                                                                                                    |

После этого в используемой схеме форм нужно выбрать этот формат.

| 📆 Схемы форм                           |                                           |                        |                               |                             |                                                  | ×        |
|----------------------------------------|-------------------------------------------|------------------------|-------------------------------|-----------------------------|--------------------------------------------------|----------|
| 🔚 Сагbіз Функциональный дизайн (не исп | 💿 Ссылки на скрипты 🖬 Се                  | юйства                 |                               |                             |                                                  |          |
| Новый дизайн                           | 🗖 Главное                                 |                        | 🗉 Информация о клиенте        | 1 экземпляров форм          | 1024 x 600                                       | × 1024 : |
| Новый дизайн - carbis                  | Альт. название                            | New Design             | 🗉 Калькулятор                 | 1 экземпляров форм          | 1024 x 600 <ts></ts>                             | × 1024 : |
| —————————————————————————————————————  | Код                                       | 6                      | Нассовые отчеты               | 1 экземпляров форм          | 1280 x 800                                       | × 1024 : |
| Стандарт                               | Название                                  | Новый дизайн для Ргоса | 🗄 Кнопки для контроля заказов | 1 экземпляров форм          | 1280 x 800 <ts></ts>                             | × 1024 : |
| 🔤 📆 Функциональный дизайн              | GUID                                      | (8FF7C797-6585-4872A.  | Кнопки с визитами             | 1 экземпляров форм          | 768 x 1024                                       | × 1024 : |
|                                        | Статус                                    | Активный 🧧             | 🖂 Кнопки с заказами (большие) | 1 экземпляров форм          | 768 x 1024 <ts></ts>                             | × 1024 : |
|                                        | Идентификатор                             | 1003126                | 480 x 640                     | 🗙 1024 х 768: ФД Кноп       | 1920 x 1080                                      | × 1024 : |
|                                        | Язык                                      | Авто Перевод           | 480 x 640 <ts></ts>           | 🗙 1024 х 768: ФД Кноп       | 1920 x 1080 <ts></ts>                            | × 1024 : |
|                                        | Предустановка                             | Не предустановка       | 640 x 480                     | 🗙 1024 х 768: ФД Кноп       | 1600 x 900                                       | × 1024 : |
|                                        | 🗖 🗏 Назначения форм                       |                        | 640 x 480 <ts></ts>           | 🗙 1024 х 768: ФД Кноп       | 1600 x 900 <ts></ts>                             | × 1024 : |
|                                        | • МСВ Симулятор                           | 1 экземпляров форм     | 800 x 480                     | 🗙 1024 х 768: ФД Кноп       | 🗄 Кнопки с заказами (закрытые                    | 1 экземі |
|                                        | 🗉 WEB-обозреватель                        | 1 экземпляров форм     | 800 x 480 <ts></ts>           | 🗙 1024 x 768: ФД Кноп       | 🗉 Кнопки с заказами (маленьки                    | 1 экземі |
|                                        | 🗄 Активация карты CRM                     | 1 экземпляров форм     | 800 × 600                     | 🗙 1024 х 768: ФД Кноп       | Э Кнопки с заказами (обычные)                    | 1 экземі |
|                                        | 🗄 Ввод произвольного имени                | 1 экземпляров форм     | 800 x 600 <ts></ts>           | 🗙 1024 х 768: ФД Кноп       | Кнопки с зарезервированным                       | 1 экземі |
|                                        | <ul> <li>Вход в систему</li> </ul>        | 1 экземпляров форм     | 1024 x 768                    | ie) для Procari 💌 \cdots 12 | Кнопки с купонами                                | 1 экземі |
|                                        | 🗉 Выбор заказа                            | 1 экземпляров форм     | 1024 x 768 <ts></ts>          |                             |                                                  | экземі   |
|                                        | 🗄 Выбор стола                             | 1 экземпляров форм     | 1280 x 1024                   | 🔝 1024 x 768: Carbis Кно    | пки с заказами (большие)                         | экземі   |
|                                        | <ul> <li>Главное меню</li> </ul>          | 1 экземпляров форм     | 1280 x 1024 <ts></ts>         | 📓 1024 х 768: Кнопки с :    | чопки с заказами (оольшие)<br>заказами (большие) | экземі   |
| -                                      | <ul> <li>Добавить место</li> </ul>        | 1 экземпляров форм     | 240 x 320                     | 🙆 1024 x 768: Кнопки с :    | заказами (большие)                               | экземі   |
|                                        | Другие официанты                          | 1 экземпляров форм     | 240 x 320 <ts></ts>           | 🖪 1024 x 768: ФД Кнопк      | ки с заказами (большие) для Procar               | 🖢 экземі |
|                                        | Эакрытые заказы/чеки                      | 1 экземпляров форм     | 1366 x 768                    | 🗙 1024 х 768: ФД Кноп       | Контроль остатков                                | 1 экземі |
|                                        | <ul> <li>Закрыть/открыть место</li> </ul> | 1 экземпляров форм     | 1366 x 768 <ts></ts>          | 🗙 1024 х 768: ФД Кноп       | Новый заказ                                      | 1 экземі |
|                                        | <ul> <li>Инвентаризация</li> </ul>        | 1 экземпляров форм     | 1440 x 900                    | 🗙 1024 х 768: ФД Кноп       | Новый заказ: быстрый чек                         | 1 экземі |
|                                        | Информация о валюте                       | 1 экземпляров форм     | 1440 x 900 <ts></ts>          | 🗙 1024 х 768: ФД Кноп       | 🗄 Новый заказ: возврат товара                    | 1 экземі |
|                                        |                                           |                        |                               |                             |                                                  |          |
|                                        | <                                         |                        |                               |                             |                                                  | >        |
|                                        | 1024 x 768::                              |                        |                               |                             |                                                  |          |
|                                        |                                           |                        |                               |                             |                                                  |          |
| < >>                                   |                                           |                        |                               |                             |                                                  |          |

На кассе интерфейс будет выглядеть так (на кассе внешний вид кнопки изменится в режиме отображения без плана зала, по кнопке «подробнее»):

| r_k                              | Выбој                                                          | р заказа для редак                         | тирования: План З                                                                     | ала, Со Кар                                                                                     | оина                   | 19:4        | 19 🔸          |
|----------------------------------|----------------------------------------------------------------|--------------------------------------------|---------------------------------------------------------------------------------------|-------------------------------------------------------------------------------------------------|------------------------|-------------|---------------|
| Дост                             | г Бел. 1 471.00<br>Карина 19:20                                | Дост Бел6 1 294.00<br>Сс Карина 16:06      | Дост Бел1 <u>1 311.00</u><br>Со Карина 18:54                                          | Дост Бел1 <sup>°1</sup> 024.00<br>Сс Карина 19:22                                               | -                      |             |               |
| <b>1</b> 808                     | 7-534                                                          | <b>■</b><br>48087-521                      | <b>■</b><br>48087-532                                                                 | <b>■</b><br>48087-535                                                                           | 7                      | 8           | 9             |
| ДОСТ/<br>Гость:<br>телеф<br>312- | чыка<br>Яндекс, Деливери,<br>он: +7 (383)<br>-3                |                                            | ДОСТАВКА<br>Гость: Александр ,<br>телефон: +7 (923)<br>-69                            | ДОСТАВКА<br>Гость: София, телефон:<br>+7 )1-38<br>Адрес доставки: улица                         | 4                      | 5           | 6             |
| Адрес<br>Лесс<br>микрој<br>Ельцо | доставки:<br>район Нижняя<br>вка, Советский район,             |                                            | Адрес доставки: подъезд 2,<br>Ле<br>микрорайон Нижняя<br>Ельцовка, Советский район    | . 4, микрорайон<br>Академгородок, Советский<br>район, Новосибирск<br>Доставить к 2023-01-20 20: | 1                      | 2           | 3             |
| Догос<br>Со                      | нбирск<br>г Бел1; 390.60<br>19:24<br>Карина<br>Оплачено: 48.00 | Дост Бел1 <sup>(1572.30)</sup><br>Соцарина | Дост Бел2/1 254.00<br>Со Карина                                                       | 5500                                                                                            | 0                      |             | Удл           |
| 4808<br>CAMOR                    | <b>87-536</b><br>вывоз                                         | <b>48087-537</b><br>САМОВЫВОЗ              | В<br>48087-538<br>доставка<br>Боставка                                                |                                                                                                 | ~                      |             | ×             |
| телеф<br>4<br>Пригот             | лонександра,<br>он: +7 (951)<br>ЮЗ<br>говить к 2023-01-20      | 9:                                         | тость: Анастасия, телефон:<br>+: 2-01-38<br>Адрес доставки: Морской<br>микрорайон     |                                                                                                 | Создан<br>заказ        | ние Б<br>на | ыстрый<br>чек |
| 19:55:                           |                                                                |                                            | Академгородок, советский<br>район, Новосибирск<br>Доставить к 2023-01-20 21:<br>15:00 |                                                                                                 | Закры<br>зака          | IТЬ<br>3    | План<br>зала  |
|                                  |                                                                |                                            |                                                                                       |                                                                                                 | Сортиров<br>список зак | азов        |               |
|                                  |                                                                |                                            |                                                                                       |                                                                                                 |                        |             |               |
|                                  |                                                                |                                            |                                                                                       |                                                                                                 |                        |             |               |
| :::                              | p 📄 🚨                                                          | 🗪 👩 🙉 💻 🔇                                  | ). <i>Ar</i> 🔽 🗾                                                                      | 🔨 🌄 ፈን) ዓ                                                                                       | 🖵 🚮 рус                | 19:49       |               |

#### Также опционально можно использовать макет «Кнопки с заказами (обычные)»:

https://disk.yandex.ru/d/TiW-MxSifCEosA По умолчанию, если не исправлять - на этой кнопке будет только номер заказа.

From: https://wiki.carbis.ru/ - База знаний ГК Карбис

Permanent link: https://wiki.carbis.ru/external/procart/01\_setup/01\_rkeeper\_settings?rev=1678782230

Last update: 2023/03/14 11:23